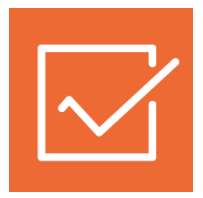

# 1СПАРК Риски

## Инструкция по использованию

1С:Бухгалтерия предприятия ред. 3.0

Как оценить надежность контрагента? Как ведется мониторинг контрагентов? Как получить бизнес-справку по контрагенту? Как рассчитываются индексы?

### Как оценить надежность контрагента?

В «1СПАРК Риски» для оценки надежности контрагента представлены три индекса:

- Индекс должной осмотрительности оценка, показывающая вероятность того, что компания является «фирмой-однодневкой»;
- Индекс финансового риска оценка вероятности неплатежеспособности компании;
- Индекс платежной дисциплины показатель, отражающий своевременность оплаты компанией счетов.

Для получения индексов по интересующему контрагенту, достаточно зайти в «Карточку контрагента»:

| 💼 🗲 🔿 🏡 ООО "КОМПОНЕНТ" (Контрагент) |                  |                  |            |                                  |                   |
|--------------------------------------|------------------|------------------|------------|----------------------------------|-------------------|
| Главное Докумен                      | ты Договоры      | Банковские счета | Контактные | лица Еще                         |                   |
| Записать и закрыт                    | Записать         | Заполнить 🗸      | Досье      | Справки 1СПАРК Риски             |                   |
| Вид контрагента:                     | Юридическое лицо |                  | -          |                                  |                   |
| Наименование:                        | 000 "KOMNOHEHT"  |                  | I 3:       | аполнить по наименованию         |                   |
| Полное наименование:                 | 000 "КОМПОНЕНТ"  |                  |            | История                          |                   |
| Входит в группу:                     | Контрагенты      |                  | - C        | 1СПАРК Риски                     |                   |
| Страна регистрации:                  | РОССИЯ           |                  | <b>→</b>   | Индекс должной осмотрительности: | 73 (высокий риск) |
| ИНН:                                 | 1840665665       | Заполнить по И   | IHH        | Индекс финансового риска:        | 44 (средний риск) |
| КПП:                                 | 165701001        | История          |            | Индекс платежной дисциплины:     | 70 (средний риск) |
| OFPH:                                | 1141840001863    |                  |            |                                  |                   |
| Комментарий:                         |                  |                  |            |                                  |                   |

В поле «1СПАРК Риски» отображаются все три индекса. Если нажать на значение индекса, то откроется его краткое описание:

| 🤨 Что такое Индекс должной осмотрит (1С:Предприятие) 🔯 🗐 M M+ M- 🗆 🗙                                                                                                    |
|----------------------------------------------------------------------------------------------------|
| Что такое Индекс должной осмотрительности                                                                                                    |
| Индекс должной осмотрительности - это вероятностная оценка,<br>показывающая, что компания может являться однодневкой.                                                                                                    |
| Аналитическая модель для расчета индекса использует совокупность алгоритмов<br>нейронной сети и логистической регрессии и учитывает более 40 различных<br>факторов, включая массовость адреса, директора, наличие исполнительных<br>производств, арбитражных дел и многие другие. |
| Для оценки риска используется следующая шкала значений:<br>0 - 40 - низкий риск<br>41 - 71 - средний риск<br>72 - 100 - высокий риск                                                                                                    |
| Закрыть                                                                                                    |

Примечание: значение «Индекса платежной дисциплины» рассчитывается на основании публично доступной информации о деятельности юридического лица. Если данной информации недостаточно для проведения анализа, этот индекс не отображается.

Чтобы получить значение индексов сразу по всем контрагентам, которые есть в информационной базе, нужно зайти в справочник «Контрагенты» и нажать на кнопку «1СПАРК Риски». В открывшемся меню выберите пункт «Индексы»:

| ♠ ←      | 🔸 ☆ Контрагенты                |                |                     |                     | ×                                                                                                    |
|----------|--------------------------------|----------------|---------------------|---------------------|----------------------------------------------------------------------------------------------------|
| Главное  | Счета расчетов с контрагентами | Номенклатура п | оставщика           |                     |                                                                                                    |
| Создать  | Создать группу Найти           | Отменить поиси | досье               | 1СПАРК Риски 🗸 Е    | ще - ?                                                                                                    |
| Наименов | ание                           | NHH †          | Полное наименование | Справки             | эдо                                                                                                    |
| - 📄 Ka   | онтрагенты                     |                |                     | Индексы             |                                                                                                    |
| -        | АВАНГАРД ООО                   | 1324132489     | 000 "АВАНГ/ д"      | События мониторинга |                                                                                                    |
| -        | KOMITOHEHT 000                 | 1840024665     | 000 "КОМПОНЕНТ"     |                     |                                                                                                    |
| -        | 162 КЖИ ООО                    | 3664208040     | 000 "162 КЖИ"       |                     |                                                                                                    |
| -        | ТРАНСПОРТНАЯ КОМПАНИЯ АНГ      | 3811124725     | 000 "ТРАНСПОРТНАЯ   | КОМПАНИЯ "АНГАРА"   |                                                                                                    |
| -        | ТАМОЖЕННАЯ КОМПАНИЯ ООО        | 6451422616     | ООО "ТАМОЖЕННАЯ К   | СОМПАНИЯ"           |                                                                                                    |
| -        | РИО                            | 7705094762     | РИО                 |                     |                                                                                                    |
| -        | 24TOPT.PY 000                  | 7714930910     | 000 "24TOPT.PY"     |                     |                                                                                                    |
| -        | 1С-ПАБЛИШИНГ ООО               | 7725192493     | 000 "1С-ПАБЛИШИНГ   | 1                   | -<br>The second second sec |

В результате откроется форма отчёта со списом индексов по всем контрагентам, которые есть в справочнике «Контрагенты»:

| $\frown \ \bullet \ \bullet \ \bullet$ | ☆ Индексы 1СП | ІАРК Риски      |                   |                   | х                 |
|----------------------------------------|---------------|-----------------|-------------------|-------------------|-------------------|
| Контрагенты:                           |               |                 | × ПИПД:           |                   | • X               |
| ИДО:                                   |               |                 | ▼ × □ ИФР:        |                   | • ×               |
| Сформировать                           | Настройки     | 🚡 Варианты отче | та 🗸 Найти        |                   | 🗐 🖂 Еще 🗸 ?       |
| Индексь                                | ы 1СПАРК Р    | иски            | 1470              | 112.2             | A                 |
| Контрагент                             |               | ИНН             | идо               | инд               | ИФР               |
| 162 КЖИ ООО                            |               | 3664208040      | 66 (Средний риск) | -                 | -                 |
| 24TOPT.PY 000                          |               | 7714930910      | 2 (Низкий риск)   | -                 | -                 |
| АВАНГАРД ООО                           |               | 1324132489      | 1 (Низкий риск)   | 84 (Низкий риск)  | 53 (Средний риск) |
| БАНК ВТБ                               |               | 7702070139      | -                 | 93 (Низкий риск)  | -                 |
| KOMITOHEHT 000                         |               | 1840024665      | 54 (Средний риск) | 74 (Средний риск) | 44 (Средний риск) |
| KOMFIOHEHT 000                         |               | 7801594790      | 32 (Низкий риск)  | -                 | 73 (Средний риск) |
| METC                                   |               | 7710016640      | 1 (Низкий риск)   | 85 (Низкий риск)  | 25 (Средний риск) |
| РЕМСТРОЙ ООО                           |               | 5609069304      | 66 (Средний риск) | -                 | -                 |
| СТК ЛЕГИОН ООО                         |               | 5504083076      | 53 (Средний риск) | -                 | -                 |
| ТАГРАС-РЕМСЕРВИ                        | IC 000        | 1644046768      | 1 (Низкий риск)   | -                 | 17 (Средний риск) |

Также, для удобства работы со списком, можно выбрать критерии отбора контрагентов, указав их в верхней части формы:

| ♠ ← → ☆ Индексы 1СПАРК Риски |                 |                              |                       |                        |  |  |  |
|------------------------------|-----------------|------------------------------|-----------------------|------------------------|--|--|--|
| 🗌 Контрагенты:               |                 | × 🗆 ИПД:                     |                       | • X                    |  |  |  |
| 🗌 идо:                       |                 | <ul><li>▼ × □ ИФР:</li></ul> |                       | • X                    |  |  |  |
| Сформирот в Настройки        | 🗟 Варианты отче | ета 🗸 Найти                  |                       | 🔜 🖂 Еще 🖌 ?            |  |  |  |
| Индексы 1СПАРК<br>Контрагент | инн             | ИДО                          | ипд                   | ИФР                    |  |  |  |
| 162 КЖИ ООО                  | 3664208040      | 66 (Средний риск)            | -                     | -                      |  |  |  |
|                              | 132/132/89      | 2 (Низкий риск)              | -<br>84 (Низкий риск) | -<br>53 (Сродний риск) |  |  |  |
| БАНК ВТБ                     | 7702070139      | -                            | 93 (Низкий риск)      | -                      |  |  |  |
| KOMIOHEHT OOO                | 1840024665      | 54 (Средний риск)            | 74 (Средний риск)     | 44 (Средний риск)      |  |  |  |
| KOMITOHEHT 000               | 7801594790      | 32 (Низкий риск)             | -                     | 73 (Средний риск)      |  |  |  |
| METC                         | 7710016640      | 1 (Низкий риск)              | 85 (Низкий риск)      | 25 (Средний риск)      |  |  |  |
| РЕМСТРОЙ ООО                 | 5609069304      | 66 (Средний риск)            | -                     | -                      |  |  |  |
| СТК ЛЕГИОН ООО               | 5504083076      | 53 (Средний риск)            | -                     | -                      |  |  |  |
| ТАГРАС-РЕМСЕРВИС ООО         | 1644046768      | 1 (Низкий риск)              | -                     | 17 (Средний риск)      |  |  |  |

Помимо описанных выше возможностей, в программе предусмотрены предупреждения «по месту». При формировании платежного поручения рядом с полем «Получатель» выводится Индекс должной осмотрительности, чтобы предупредить о возможных рисках при оплате счёта данному контрагенту:

| 💼 🗲 🔿 ☆ Платежное поручение ТД00-000002 от 15.06.2016 18:43:37 |                                                            |  |  |  |  |  |
|----------------------------------------------------------------|------------------------------------------------------------|--|--|--|--|--|
| Провести и з                                                   | акрыть Записать Провести 🐲 Настройка 🍚 Платежное поручение |  |  |  |  |  |
| Вид операции:                                                  | Оплата поставщику                                          |  |  |  |  |  |
| 🗐 Номер:                                                       | ТД00-000002 от: 15.06.2016 18:43:37                        |  |  |  |  |  |
| Получатель:                                                    | 000 "KOMПOHEHT" - 0                                        |  |  |  |  |  |
|                                                                | Индекс должной осмотрительности: <u>73 (высокий риск)</u>  |  |  |  |  |  |
| Счет получателя:                                               | · · · · · · · · · · · · · · · · · · ·                      |  |  |  |  |  |
| ИНН 1840024665,                                                | КПП <не требуется>, ООО "КОМПОНЕНТ"                        |  |  |  |  |  |
| Договор:                                                       |                                                            |  |  |  |  |  |
| Сумма платежа:                                                 | 200,00                                                     |  |  |  |  |  |
| Ставка НДС:                                                    | 18% -                                                      |  |  |  |  |  |
| Сумма НДС:                                                     | 30,51                                                      |  |  |  |  |  |

# Как ведется мониторинг контрагентов?

В программе «1С:Бухгалтерия предприятия ред. 3.0» на начальной странице отображается блок «1СПАРК Риски»:

| м ← → Начальная страница                                                                                                    |                                                                                                    |                                                                                                    |  |  |  |  |  |
|----------------------------------------------------------------------------------------------------|----------------------------------------------------------------------------------------------------|----------------------------------------------------------------------------------------------------|--|--|--|--|--|
| Сегодня: 7 июля, четверг                                                                                                    |                                                                                                    |                                                                                                    |  |  |  |  |  |
| Организация: По всем организациям                                                                                                    | ▼                                                                                                    | Обновить Настройка ?                                                                                                    |  |  |  |  |  |
| Остатки денежных средств<br>Касса: 67 137 руб.<br>Банк: 8 990 246 руб.<br>445 EUR<br>48 USD<br><u>Все остатки</u> 9 088 643 руб.              | Покупатели<br><u>Задолженность</u> 15 073 135<br><u>Неоплаченные счета</u> 3 016 500<br>Счет Акт Накладная                         | Продажи<br><u>с 1 июля</u> 140 911<br><u>с 1 января</u> 35 072 813<br><u>Июнь</u> 5 609 143<br><u>Январь – Июнь</u> 34 931 902                 |  |  |  |  |  |
| Налоги и отчеты<br>Просрочено: 28 задач<br>Через 4 дня Таможенный союз<br>Через 4 дня страховые взносы<br>Через неделю 4 задачи<br>Все задачи | Новости<br>Статьи движения денежных средств в<br>платежных документах можно заполнить<br>автоматически<br>Подробнее<br>Все новости | Методическая поддержка<br>Руководство по ведению учета<br>Информационная система 1С:ИТС<br>Бух.1С<br>Мониторинг законодательства<br>Все ссылки |  |  |  |  |  |
| 1СПАРК Риски<br>4 критичных события<br>1 сообщение об изменении реквизитов<br><u>Все события</u>                                              | 1С-Отчетность<br>ПС-Отчетность<br>Отправка электронной отчетности<br>прямо из 1С<br>Подключиться                                   |                                                                                                    |  |  |  |  |  |

Если виджет не отображается на начальной странице, то его можно добавить, нажав кнопку «Настройка» в правом верхнем углу. В открывшемся окне в списке «Доступные блоки» выберите «1СПАРК Риски» и нажмите кнопку «Добавить»:

| Настройка информационной панели |                                         |                          |  |  |  |  |
|---------------------------------|-----------------------------------------|--------------------------|--|--|--|--|
| ступные блоки                   |                                         | Выбранные блоки          |  |  |  |  |
| 1С-Отчетность                   | Добавить >                              | Остатки денежных средств |  |  |  |  |
| 1СПАРК Риски                    | < Удалить                               | Покупатели               |  |  |  |  |
| Периодические платежи           | << Удалить все                          | Продажи                  |  |  |  |  |
| Поставщики                      | - · · · · · · · · · · · · · · · · · · · | Налоги и отчеты          |  |  |  |  |
|                                 |                                         | Новости                  |  |  |  |  |
|                                 |                                         | Методическая поддержка   |  |  |  |  |
|                                 |                                         |                          |  |  |  |  |
|                                 |                                         |                          |  |  |  |  |
|                                 |                                         |                          |  |  |  |  |
|                                 |                                         |                          |  |  |  |  |

В этом блоке отображаются важные изменения у контрагентов, такие как ликвидация, реорганизация, изменение реквизитов и т.д. Если нажать в блоке на ссылку «Все события», то откроется отчет с подробным описанием событий:

| Контрагент:             |                                                     |                                                                                                    | • × Событие:                                                                                                    | •     |
|-------------------------|-----------------------------------------------------|----------------------------------------------------------------------------------------------------|----------------------------------------------------------------------------------------------------|-------|
| Сформирова              | настройки 🕞 Варианты отчет                          | a 🗸 Hai                                                                                                    |                                                                                                    | Еще 🗸 |
| События показые         | ТИЯ МОНИТОРИНГА 1СП<br>заются за последние 15 дней. | ІАРК Ри                                                                                                    | іски                                                                                                    |       |
| Дата                    | Контрагент                                          | ИНН                                                                                                    | Событие                                                                                                    |       |
| мониторинга             |                                                     |                                                                                                    | Новое значение                                                                                                    |       |
|                         |                                                     |                                                                                                    | Старое значение                                                                                                    |       |
| 29.06.2016              | СТК ЛЕГИОН ООО                                      | 5504083076                                                                                                    | СВЕДЕНИЯ О ПРИНЯТЫХ РЕГИСТРИРУЮЩИМИ ОРГАНАМИ РЕШЕНИЯХ О<br>ПРЕДСТОЯЩЕМ ИСКЛЮЧЕНИИ НЕДЕЙСТВУЮЩИХ ЮРИДИЧЕСКИХ ЛИЦ ИЗ ЕДИНОГО<br>ГОСУДАРСТВЕННОГО РЕЕСТРА ЮРИДИЧЕСКИХ ЛИЦ                                                                             |       |
|                         |                                                     |                                                                                                    | Севдения о принятых регистрирующими органами решениях о предстоящем исключении<br>недействующих юридических пиц из единого государственного реестра юридических лиц<br>(Вестник Государственной Регистрации, 29.06.2016)                           |       |
| 29.06.2016 РЕМСТРОЙ ООО | 5609069304                                          | СВЕДЕНИЯ О ПРИНЯТЫХ РЕГИСТРИРУЮЩИМИ ОРГАНАМИ РЕШЕНИЯХ О<br>ПРЕДСТОЯЩЕМ ИСКЛЮЧЕНИИ НЕДЕЙСТВУЮЩИХ ЮРИДИЧЕСКИХ ЛИЦ ИЗ ЕДИНОГО<br>ГОСУДАРСТВЕННОГО РЕСТРА ЮРИДИЧЕСКИХ ЛИЦ |                                                                                                    |       |
|                         |                                                     |                                                                                                    | Сведения о принятых регистрирующими органами решениях о предстоящем исключении<br>недействующих юридических пиц из единого государственного реестра юридических лиц<br>(Вестник Государственной Регистрации, 29.06.2016)                           |       |
| 24.06.2016              | СТК ЛЕГИОН ООО                                      | 5504083076                                                                                                    | Принято решение о предстоящем исключении недействующего ЮЛ из ЕГРЮЛ<br>Принято решение о предстоящем исключении недействующего ЮЛ из ЕГРЮЛ<br>(ЕГРЮЛ,24.06.2016)                                                                                   |       |
| 24.06.2016              | РЕМСТРОЙ ООО                                        | 5609069304                                                                                                    | Денствующее (EI POI) 04 06 2003)<br>Принято решение о предстоящем исключении недействующего ЮЛ из ЕГРЮЛ<br>Принято решение о предстоящем исключении недействующего ЮЛ из ЕГРЮЛ<br>(EFPЮЛ 24 06 2016)<br>Велеточение (EFPI0Л 24 06 2009)            |       |
| 24.06.2016              | ТАГРАС-РЕМСЕРВИС ООО                                | 1644046768                                                                                                    | Денствующее (СПРОЛ 21 100.2000)<br>Находится в процессе реорганизации в форме присоединения к нему других ЮЛ<br>Находится в процессе реорганизации в форме присоединения к нему других ЮЛ<br>(ЕГРЮЛ 24 06.2016)<br>Педетовичес (СЕРИСЛ 22.11.2007) |       |
|                         |                                                     |                                                                                                    | Денствующее (СГРЮЛ,22, 11.2007)                                                                                                    |       |

Этот же отчет можно получить, если перейти в справочник «Контрагенты», далее нажать на кнопку «1СПАРК Риски» и в открывшемся списке выбрать пункт «События мониторинга»:

|         | 🗲 → 🛨 Контрагенты                |                  |                                      | ×              |
|---------|----------------------------------|------------------|--------------------------------------|----------------|
| Главное | е Счета расчетов с контрагентами | Номенклатура пос | тавщика                              |                |
| Созда   | ать Создать группу Найти         | Отменить поиск   | Досье 1СПАРК Риски -                 | Еще - ?        |
| Наиме   | нование ↓                        | ИНН              | Справки                              | ЭДО            |
| •       | Покупатели                       |                  | Индексы                              |                |
| + 📄     | Поставщики                       |                  | События мониторинга                  |                |
| • 📄     | Учредители                       |                  |                                      |                |
| -       | ! АКЦЕНТ, РЕКЛАМНАЯ МАСТЕРСКАЯ   | 3907041607       | 2.0 "! АКЦЕНТ, РЕКЛАМНАЯ МАСТЕРСКАЯ" |                |
| -       | 162 КЖИ ООО                      | 3664208040       | 000 "162 КЖИ"                        |                |
| -       | 1С-ПАБЛИШИНГ ООО                 | 7725192493       | ООО "1С-ПАБЛИШИНГ"                   |                |
| -       | 1С-СОФТ ООО                      | 7730643014       | 000 "1С-СОФТ"                        |                |
| -       | АВАНГАРД ООО                     | 1324132489       | 000 "АВАНГАРД"                       |                |
| -       | ΓΑ3ΠΡΟΜΗΕΦΤЬ - ЦΕΗΤΡ ΟΟΟ         | 7709359770       | ΟΟΟ "ΓΑ3ΠΡΟΜΗΕΦΤЬ - ЦΕΗΤΡ"           |                |
| -       | ГЛАРУС ООО                       | 7735073784       | 000 "ГЛАРУС"                         |                |
| -       | Гнусарев Юрий Борисович          | 163201464471     | ИП Гнусарев Юрий Борисович           |                |
| -       | ЖИЗНЬ БЕЗ ЛЕКАРСТВ ООО           | 4025437336       | ООО "ЖИЗНЬ БЕЗ ЛЕКАРСТВ"             |                |
| -       | КОМПОНЕНТ ООО                    | 1840024665       | ООО "КОМПОНЕНТ"                      |                |
| -       | лойд-полис ооо ск                | 7713303530       | 000 СК "ЛОЙД-ПОЛИС"                  |                |
|         |                                  |                  |                                      | <b>X A V Y</b> |

Мониторинг ведется по тем контрагентам, которые записаны в информационную базу. Если нужно только оценить контрагента, но не ставить его на мониторинг, то достаточно при создании нового контрагента в программе ввести его ИНН. Индексы будут отражены в карточке нового контрагента:

| $\blacksquare \qquad \leftarrow \qquad \rightarrow \qquad \qquad$ | Контрагент (соз           | дание) *          |               |                    |                 |                          |  |
|-------------------------------------------------------------------|---------------------------|-------------------|---------------|--------------------|-----------------|--------------------------|--|
| <b>Главное</b> Докумен                                            | нты Договоры Бан          | ковские счета     | Контактные    | лица Еще           |                 |                          |  |
| Записать и закрыт                                                 | в Записать                | Заполнить 🗸       | Досье         | Справки 1СПАРК F   | Риски           |                          |  |
| Начните отскола                                                   | Автоматическое заполнение | реквизитов по ИНН | или наименова | нию:               |                 |                          |  |
| пачните отсюда                                                    | Введите ИНН или Наименов  | вание             |               |                    | Заполнить       | 2                        |  |
| Вид контрагента:                                                  | Юридическое лицо          |                   | •             |                    |                 |                          |  |
| Наименование:                                                     |                           |                   |               |                    |                 |                          |  |
| Полное наименование:                                              |                           |                   |               |                    | История         |                          |  |
| Входит в группу:                                                  |                           |                   | - C           | 1СПАРК Риски       |                 |                          |  |
| Страна регистрации:                                               | РОССИЯ                    |                   | - C           | Введено наблюдени  | e 12.07.2016    |                          |  |
| ИНН:                                                              | 6456456453                |                   |               | Индекс должной осм | иотрительности: | 1 (низкий риск)          |  |
| КПП:                                                              | Введите КПП 9 цифр        | История           |               | Индекс финансового | риска:          | 66 (средний риск)        |  |
| OFPH:                                                             |                           |                   |               | Индекс платежной д | исциплины:      | <u>61 (средний риск)</u> |  |
| Комментарий:                                                      |                           |                   |               |                    |                 |                          |  |
| • Основной банковски                                              | ій счет                   |                   |               |                    |                 |                          |  |
| Банк: БИК или                                                     | наименование              |                   |               | <b>→</b> (2)       |                 |                          |  |
| Номер счета: Номер счета                                          |                           |                   |               |                    |                 |                          |  |
| > Адрес и телефон                                                 | > Адрес и телефон         |                   |               |                    |                 |                          |  |
| Дополнительная инф                                                | оормация                  |                   |               |                    |                 |                          |  |

# Как получить бизнес-справку по контрагенту?

Получить бизнес-справку можно в программе, если перейти в «Карточку контрагента». Далее, в верхней части формы, нужно нажать на кнопку «Справки 1СПАРК Риски»:

| 🐽 🔶 🕁 1С-ПАБЛИШИНГ                      | ООО (Контрагент)           |                                  |                        |
|-----------------------------------------|----------------------------|----------------------------------|------------------------|
| <b>Главное</b> Документы Договоры Банк  | ковские счета Контактные л | ица Еще                          |                        |
| Записать и закрыть Записать Записать    | Заполнить 🗸 Досье          | Справки 1СПАРК Риски             |                        |
| Вид контрагента: Юридическое лицо       | · ·                        |                                  |                        |
| Наименование: 1С-ПАБЛИШИНГ ООО          | 3ar                        | полнить по наименованию          |                        |
| Полное наименование: ООО "1С-ПАБЛИШИНГ" |                            | История                          |                        |
| Входит в группу: Контрагенты            | <b>-</b> □                 | 1СПАРК Риски                     |                        |
| Страна регистрации: РОССИЯ              | - u                        | Индекс должной осмотрительности: | <u>5 (низкий риск)</u> |
| ИНН: 7725192493                         | Заполнить по ИНН           | Индекс финансового риска:        | <u>4 (низкий риск)</u> |
| КПП: 772501001                          | История                    |                                  |                        |

Откроется форма со списком ранее полученных справок по этому контрагенту. В этой форме также можно заказать новую справку, нажав на копку «Запросить справку»:

| 💼 🗲 🔶 Справки 1СПАРК Риски |            |                                          |                            |     |   |
|----------------------------|------------|------------------------------------------|----------------------------|-----|---|
| Запросить справку          | _          | Все справки в личном кабинете на Портале | 1С:ИТС                     | Еще | • |
| Дата †                     | Viil       | Состояние                                | Пользователь               |     |   |
| 07.07.2016 17:33:04        | 7725192493 | Получена                                 | Абрамов Геннадий Сергеевич |     |   |
|                            |            |                                          |                            |     |   |

Подготовка справки может занять некоторое время. Когда справка будет готова, напротив заказанной справки в столбце состояние значение «Готовится» будет изменено на «Получена». Сервис выдает справки в формате PDF.

| 🛖 🗲 🔿 ☆ Справки 1СПАРК Риски |                                                                   |            |           |                            |  |  |
|------------------------------|-------------------------------------------------------------------|------------|-----------|----------------------------|--|--|
| Запр                         | Запросить справку Все справки в личном кабинете на Портале 1С:ИТС |            |           |                            |  |  |
| Дата                         | t                                                                 | ИНН        | Состояние | Пользователь               |  |  |
| L> 0'                        | 7.07.2016 17:36:42                                                | 7725192493 | Готовится | Абрамов Геннадий Сергеевич |  |  |
| D 💭                          | 7.07.2016 17:33:04                                                | 7725192493 | Получена  | Абрамов Геннадий Сергеевич |  |  |

Посмотреть справки по всем контрагентам можно в форме «Справки 1СПАРК Риски». Для этого нужно нажать кнопку «1СПАРК Риски» в списке контрагентов и выбрать пункт «Справки»:

|                              | 🗲 → 🛨 Контрагенты                |                   |                                      | ×       |
|------------------------------|----------------------------------|-------------------|--------------------------------------|---------|
| Главно                       | е Счета расчетов с контрагентами | Номенклатура пост | тавщика                              |         |
| Создать Создать группу Найти |                                  | Отменить поиск    | Досье ІСПАРК Риски -                 | Еще - ? |
| Наименование ↓               |                                  | ИНН               | Полное наим                          | ЭДО     |
| 🕨 📄 Покупатели               |                                  |                   | Индексы                              |         |
| • 📄                          | Поставщики                       |                   | События мониторинга                  |         |
| • 📄                          | Учредители                       |                   |                                      |         |
| -                            | ! АКЦЕНТ, РЕКЛАМНАЯ МАСТЕРСКАЯ   | 3907041607        | ООО "! АКЦЕНТ, РЕКЛАМНАЯ МАСТЕРСКАЯ" |         |
| -                            | 162 КЖИ ООО                      | 3664208040        | 000 "162 КЖИ"                        |         |
| -                            | 1С-ПАБЛИШИНГ ООО                 | 7725192493        | ООО "1С-ПАБЛИШИНГ"                   |         |
| -                            | 1С-СОФТ ООО                      | 7730643014        | 000 "1С-СОФТ"                        |         |
| -                            | АВАНГАРД ООО                     | 1324132489        | ООО "АВАНГАРД"                       |         |
| -                            | ΓΑ3ΠΡΟΜΗΕΦΤЬ - ЦΕΗΤΡ ΟΟΟ         | 7709359770        | ΟΟΟ "ΓΑ3ΠΡΟΜΗΕΦΤЬ - ЦΕΗΤΡ"           |         |
| -                            | ГЛАРУС ООО                       | 7735073784        | 000 "ГЛАРУС"                         |         |
| -                            | Гнусарев Юрий Борисович          | 163201464471      | ИП Гнусарев Юрий Борисович           |         |
| -                            | ЖИЗНЬ БЕЗ ЛЕКАРСТВ ООО           | 4025437336        | ООО "ЖИЗНЬ БЕЗ ЛЕКАРСТВ"             |         |
| -                            | КОМПОНЕНТ ООО                    | 1840024665        | ООО "КОМПОНЕНТ"                      |         |
| -                            | лойд-полис ооо ск                | 7713303530        | 000 СК "ЛОЙД-ПОЛИС"                  |         |
|                              |                                  |                   |                                      |         |

#### Откроется форма:

| ←         →         ∴         Справки 1СПАРК Риски         ×                              |             |                 |            |           |                            |  |  |
|-------------------------------------------------------------------------------------------|-------------|-----------------|------------|-----------|----------------------------|--|--|
| Контрагент: • × • Запросить справку Все справки в личном кабинете на Портале 1С:ИТС Еще • |             |                 |            |           |                            |  |  |
| Дата                                                                                      | † Ko        | онтрагент       | ИНН        | Состояние | Пользователь               |  |  |
| 07.07.2016 1                                                                              | 17:36:42 1C | С-ПАБЛИШИНГ ООО | 7725192493 | Получена  | Абрамов Геннадий Сергеевич |  |  |
| 07.07.2016 1                                                                              | 17:33:04 1C | С-ПАБЛИШИНГ ООО | 7725192493 | Получена  | Абрамов Геннадий Сергеевич |  |  |
| 06.07.2016 1                                                                              | 10:21:05 1C | С-СОФТ ООО      | 7730643014 | Получена  | Абрамов Геннадий Сергеевич |  |  |
| 05.07.2016 1                                                                              | 18:45:16 1C | C 3AO           | 7714017115 | Получена  | Абрамов Геннадий Сергеевич |  |  |
| 65.07.2016                                                                                | 18:13:13 1C | C 3AO           | 7714017115 | Получена  | Абрамов Геннадий Сергеевич |  |  |

В этой же форме можно запросить повторную справку о контрагенте. Для этого нужно выбрать нужного контрагента и нажать «Запросить справку».

Обратиться к списку полученных справок также можно из раздела «Покупки» или «Продажи» -> Расчеты с контрагентами -> Справки 1СПАРК Риски:

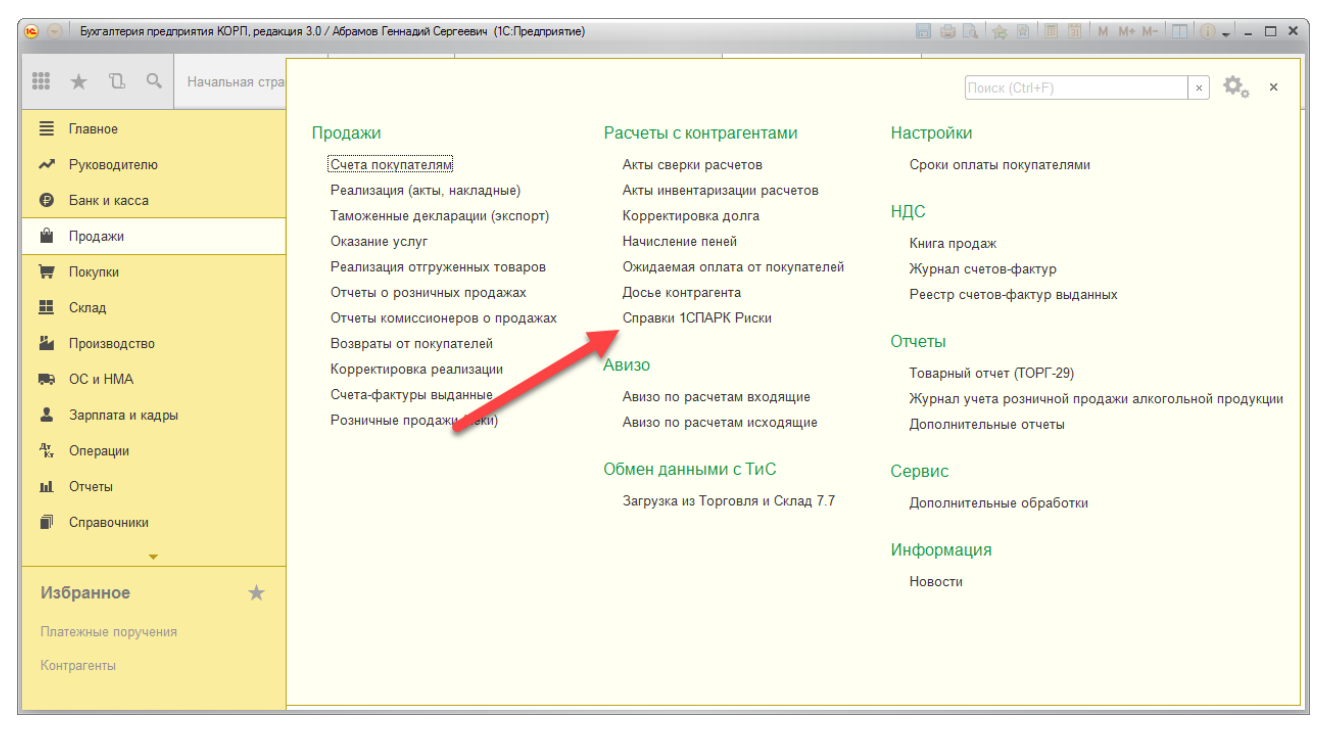

Также, все полученные справки можно будет просмотреть в <u>личном кабинете</u> на портале 1C:ИTC:

| 🋞 Главная                              | 🛔 Личный кабинет                                  | 🛱 Партнерам                                 | 🐂 Корзина 🕕                                   | O портале                                                                          |                          |
|----------------------------------------|---------------------------------------------------|---------------------------------------------|-----------------------------------------------|------------------------------------------------------------------------------------|--------------------------|
| Программные продукты                   | 1СПАРК Р                                          | иски                                        |                                               |                                                                                    |                          |
| 🗋 Договоры                             | Полученные справ                                  | вки о компания                              | x                                             |                                                                                    |                          |
| Остория заказов                        | Заказ новых справок выг                           | толняется через инт                         | ерфейс программ, в ко                         | оторых реализован сервис                                                           |                          |
| 🛞 Сервисы                              | Справку можно использо<br>при необходимости – в о | овать как доказатель<br>суде. Формат справк | ство проявления долж<br>и адаптирован под пот | ной осмотрительности при работе с контра<br>ребности финансовых служб и включает в | агентом, а<br>в себя всю |
| > 1С:Обновление программ               | необходимую информаь                              | цию. Справка подпи                          | сана электронной подп                         | исью Интерфакс.                                                                    |                          |
| > Информационная система               | Организация                                       |                                             |                                               |                                                                                    |                          |
| 1C:NTC                                 |                                                   | Название организации                        | и, ИНН                                        |                                                                                    |                          |
| > 1С:Контрагент                        | Дата справки с                                    |                                             | 🗙 🛗 по                                        | × 🗰                                                                                |                          |
| > 1СПАРК Риски                         |                                                   |                                             |                                               |                                                                                    |                          |
| » Подключить сервис                    | Найти                                             |                                             |                                               |                                                                                    |                          |
| » Справки о компаниях                  | Найдено справок: 2                                |                                             |                                               |                                                                                    |                          |
| » Компании на мониторинге              | Дата справки                                      |                                             | Органи                                        | изация                                                                             | Скачать                  |
| > 1С-Отчетность                        | 07 07 16 17:26                                    |                                             | 000 "1C-ПA                                    | АБЛИШИНГ"                                                                          | +                        |
| > 1С:Лекторий                          | 07.07.10 17.30                                    |                                             | 77251                                         | 92493                                                                              | -                        |
| <ul> <li>Линия консультаций</li> </ul> | 07.07.16 17:33                                    |                                             | 000 "1C-ПА                                    | АБЛИШИНГ"                                                                          | *                        |
| > 1С:Предприятие через Интернет        |                                                   |                                             | //251                                         | 92493                                                                              |                          |

Для перехода в личный кабинет на портале 1С:ИТС, можно в списке уже полученных справок нажать ссылку «Все справки в личном кабинете на Портале 1С:ИТС»:

| 💼 🗲 🔶 Справки 1СПАРК Риски |   |            |                        |                            |       |
|----------------------------|---|------------|------------------------|----------------------------|-------|
| Запросить справку          |   |            | Все справки в личном п | кабинете на Портале 1С:ИТС | Еще 🗸 |
| Дата                       | t | ИНН        | Сос ляние              | Пользователь               |       |
| 07.07.2016 17:36:4         | 2 | 7725192493 | Получена               | Абрамов Геннадий Сергеевич |       |
| 07.07.2016 17:33:0         | 4 | 7725192493 | Получена               | Абрамов Геннадий Сергеевич |       |

#### Как рассчитываются индексы?

#### Индекс должной осмотрительности

Индекс должной осмотрительности представляет собой значение от 1 до 99, где более высокое значение отражает большую вероятность того, что компания создана не для уставных целей, а в качестве "транзакционной единицы", не имеющей существенных собственных активов и операций, или является "брошенным" активом.

Факторное пространство Индекса должной осмотрительности включает в себя такие параметры, как свежесть последней представленной в органы статистики отчетности компании, наличие массового директора и массового адреса регистрации, учитывает значения некоторых показателей финансовой отчетности компании и их динамику.

Индекс рассчитывается с помощью таких аналитических методов, как модель логистической регрессии, модель классифицирующих и регрессионных деревьев, а также моделей, основанных на гибридных нейро-нечетких сетях.

Значение индекса является скоринговым аналитическим показателем, рассчитываемым на основании публично доступной информации о деятельности юридического лица. За достоверность указанной информации Интерфакс ответственности не несет. Оценка компании может быть автоматически изменена при получении новой и/или дополнительной информации. Данная оценка является мнением Интерфакс и не дает каких-либо гарантий или заверений третьим лицам, а также не является рекомендацией для покупки, владения или продажи ценных бумаг, принятия (или непринятия) каких-либо коммерческих или иных решений.

#### Индекс финансового риска

Индекс финансового риска представляет собой меру риска несостоятельности компании. Его высокие значения указывают на наличие признаков неудовлетворительного финансового состояния, которые могут привести к тому, что компания утратит платежеспособность.

Для расчета индекса используются комбинированные финансовые коэффициенты компании, такие как коэффициенты ликвидности, достаточности оборотных средств, автономии и другие. Модель построена с использованием нейросетевого моделирования.

Значение индекса является скоринговым аналитическим показателем, рассчитываемым на основании публично доступной информации о деятельности юридического лица. За достоверность указанной информации Интерфакс ответственности не несет. Оценка компании может быть автоматически изменена при получении новой и/или дополнительной информации. Данная оценка является мнением Интерфакс и не дает каких-либо гарантий или заверений третьим лицам, а также не является рекомендацией для покупки, владения или продажи ценных бумаг, принятия (или непринятия) каких-либо коммерческих или иных решений.

#### Индекс платежной дисциплины

Индекс платежной дисциплины (Paydex) - это аналитический показатель, отражающий средний фактический срок исполнения компанией своих финансовых обязательств по различным контрактам. Указано значение за 3 последних месяца.

Значение индекса является скоринговым аналитическим показателем, рассчитываемым на основании публично доступной информации о деятельности юридического лица. За достоверность указанной информации Интерфакс ответственности не несет. Оценка компании может быть автоматически изменена при получении новой и/или дополнительной информации. Данная оценка является мнением Интерфакс и не дает каких-либо гарантий или заверений третьим лицам, а также не является рекомендацией для покупки, владения или продажи ценных бумаг, принятия (или непринятия) каких-либо коммерческих или иных решений.